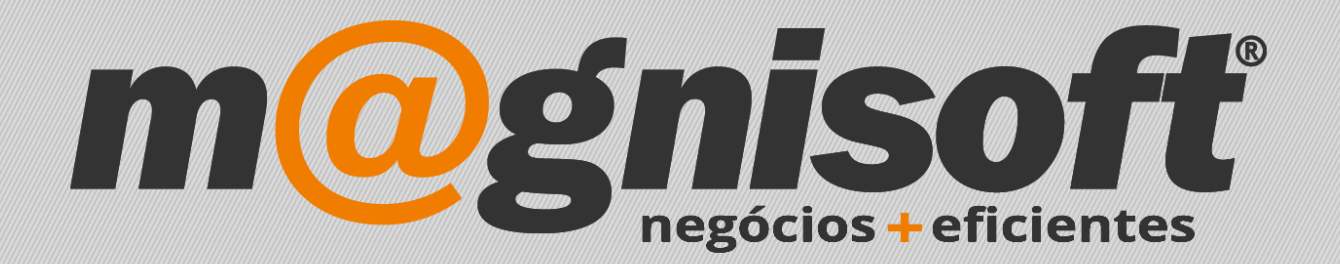

# OranGest

Ficha Técnica Nº 43

Nº de cópias dos documentos

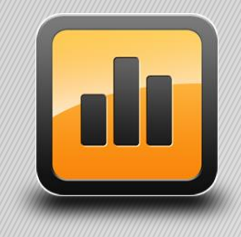

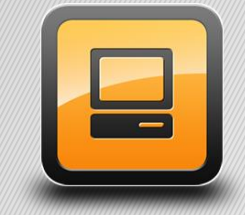

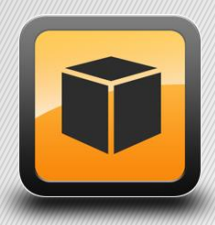

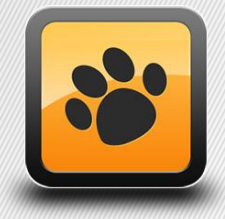

T: 21 454 20 10 W: magnisoft.pt | .com

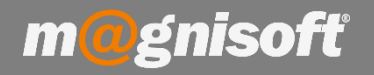

# Ficha Técnica Nº 43 – Nº de cópias dos documentos

## Introdução:

Pode configurar qual o nº de cópias que serão impressas em cada emissão.

Para tal aceda a 'SISTEMA->Configuração de Documentos'. Escolha o documento pretendido, clicando no botão com a lupa, e depois fazendo duplo clique no documento.

|                     | VENDAS COMPRA                     | AS STOCKS TES                                        | OURARIA EXF                    | PLORAÇÃO UT               | TLITÁRIOS                 | SISTEMA                            | MANUTE                       | enção                                  |                                  |                               |                     |        |
|---------------------|-----------------------------------|------------------------------------------------------|--------------------------------|---------------------------|---------------------------|------------------------------------|------------------------------|----------------------------------------|----------------------------------|-------------------------------|---------------------|--------|
| Definiçõe<br>Gerais | s Configuração<br>de Documentos d | Personalizar<br>Cabeçalhos e Rodapés<br>Configuração | Pontos de Venda<br>(TPV/POS) * | Registo de<br>Formulários | <b>∳∲</b><br>Tabelas<br>▼ | Ficha de<br>Funcionários<br>Divers | Ficha de<br>Avenças<br>os    | Gestão de<br>Utilizadores<br>Utilizado | Mudar de<br>Utilizador<br>ores 5 | Gestão de<br>Empresas<br>Empr | Mudar de<br>Empresa | e Lic  |
| 🛱 Início            | Configuração de Docur             | nentos                                               |                                |                           |                           |                                    |                              |                                        |                                  |                               |                     |        |
| © R                 | Inserir Guardar A                 | Iterar <u>C</u> ancelar <u>E</u> limir<br>Registo    | har Duplicar<br>Registo        | Primeiro Anter            | Contexto                  | Sair                               |                              |                                        |                                  |                               |                     |        |
| *                   |                                   | E STOCK                                              |                                |                           | ACER                      | TO DE STOCK                        |                              |                                        | Inactivo2                        |                               |                     |        |
| * ENTID             | Código Designaçã                  | io Interna                                           |                                |                           |                           | ~ +                                | ~                            |                                        |                                  |                               |                     | acuvo: |
| e                   |                                   |                                                      | 'esquisa de Tipos c            | le Documentos             |                           |                                    |                              |                                        |                                  |                               | ×                   |        |
|                     | SC Geral                          |                                                      |                                |                           |                           |                                    | <ul> <li>Pesquisa</li> </ul> | ar Limpar                              |                                  |                               |                     |        |
|                     |                                   | Logística                                            |                                |                           |                           |                                    |                              |                                        |                                  |                               |                     | -      |
|                     | Diversos                          | Expedição:                                           | CATEGORIA 🔺                    |                           |                           |                                    |                              |                                        |                                  |                               |                     | -      |
|                     | 4                                 | Carga: *                                             | CÓDIGO                         | DESIGNAÇÃO                |                           |                                    |                              |                                        | INACTIVO?                        | DESTINO                       |                     |        |
| -                   | <b>A</b>                          | Descarga:                                            | RBC                            | RBC                       | =                         | = N                                | ão definido                  | -                                      |                                  |                               |                     |        |
|                     | Impressão                         |                                                      | CATEGORIA : Ver                | ndas e Compras            |                           |                                    |                              |                                        |                                  |                               |                     | nto?   |
|                     |                                   |                                                      | FA                             | FA - FACTURA              |                           |                                    |                              |                                        | Não                              | 🗟 Cliente                     | es                  |        |
|                     |                                   | Números de Sé                                        | FA2                            | FA2 - FACTURA AD          | Não                       | & Clientes                         |                              |                                        |                                  |                               |                     |        |
|                     |                                   | Modifica Est                                         | FAA                            | (FAA) FATURA              | Não                       |                                    |                              |                                        |                                  |                               |                     |        |
|                     |                                   | Estado a atr                                         | FC                             | (FC) FATURA               |                           | Não                                | & Cliente                    | es                                     |                                  |                               |                     |        |
| O. C                |                                   | Estado a au                                          | FD                             | (FD) FATURA               |                           |                                    |                              | Não                                    | & Cliente                        | es                            |                     |        |
|                     |                                   |                                                      | FF                             | FATURA FORNECEDOR         |                           |                                    |                              |                                        |                                  | & Forner                      | cedores             | dores  |
|                     |                                   |                                                      | FS                             | FATURA SIMPLIFIC          | ADA                       |                                    |                              |                                        | Não                              | & Cliente                     | es                  |        |
| 10                  | SE Numeradores                    | ct . c                                               | NCC                            | NOTA DE CREDITO           |                           |                                    |                              |                                        | Não                              | & Cliente                     | es                  |        |
|                     | <u>•</u>                          | Classificação e                                      | NCF                            | NOTA DE CREDITO           | DE FORNECED               | OR                                 |                              |                                        | Não                              | & Forner                      | cedores             | 2S     |
|                     | -                                 | Tipo de Docume                                       | NDC                            | NOTA DE DEBITO            |                           |                                    |                              |                                        | Não                              | & Cliente                     | es                  |        |
| *                   | Utilizadores                      |                                                      | NDF                            | NOTA DE DEBITO D          | E FORNECEDO               | RES                                |                              |                                        | Não                              | & Forner                      | cedores             |        |
| * ENTID/            | w,                                | -                                                    | NDVC                           | NOTA DE DEVOLUÇ           | AO                        |                                    |                              |                                        | Não                              | & Cliente                     | es                  |        |
| 9 =                 |                                   |                                                      | NDVF                           | NOTA DE DEVOLUÇ           | Não                       | & Forne                            | cedores                      |                                        |                                  |                               |                     |        |
| •                   |                                   | _                                                    | CATEGORIA : Org                | amentos                   |                           | t                                  |                              |                                        |                                  |                               |                     |        |
|                     |                                   | C                                                    | ) (C) (C) 39 de 43             | NSA                       | Clients                   | ~                                  |                              |                                        |                                  |                               |                     |        |
| _                   |                                   | L                                                    |                                | 000                       |                           |                                    |                              |                                        |                                  |                               |                     |        |
|                     |                                   |                                                      |                                |                           |                           |                                    |                              |                                        |                                  |                               |                     |        |
|                     |                                   |                                                      |                                |                           |                           |                                    |                              |                                        |                                  |                               |                     |        |
|                     |                                   |                                                      |                                |                           |                           |                                    |                              |                                        |                                  |                               |                     |        |
|                     |                                   |                                                      |                                |                           |                           |                                    |                              |                                        |                                  |                               |                     |        |

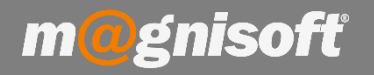

# Ficha Técnica Nº 43 – Nº de cópias de documentos

Escolha depois a opção '**Impressão**'. Clique no botão '**Alterar**'. Depois, no campo '**Cópias para Impressão**', escolha quais as cópias a imprimir (ORIGINAL, DUPLICADO, TRIPLICADO, etc.). No fim clique em '**Guardar**'.

| Configu                           | ração de Doo                                       | cumentos        |                                               |              |                     |            |                 |              |        |                |          |           |            | × |  |  |
|-----------------------------------|----------------------------------------------------|-----------------|-----------------------------------------------|--------------|---------------------|------------|-----------------|--------------|--------|----------------|----------|-----------|------------|---|--|--|
| (+)<br>Inserir                    | Guardar                                            | <u>A</u> lterar | Qancelar                                      | <br>Eliminar | Duplicar<br>Registo | Primeiro   | (C)<br>Anterior | ⊖<br>Próximo | Último | Q<br>Pesquisar | Contexto | X<br>Sair |            |   |  |  |
| _                                 | Registo Navegação Sistema                          |                 |                                               |              |                     |            |                 |              |        |                |          |           |            |   |  |  |
| FC                                | (FC) FATURA (FC) FATURA                            |                 |                                               |              |                     |            |                 |              |        |                |          |           | Inactivo?  |   |  |  |
| Código                            | Código Designação Interna Designação na Impressão  |                 |                                               |              |                     |            |                 |              |        |                |          |           |            |   |  |  |
| හි                                | C Geral Impressão                                  |                 |                                               |              |                     |            |                 |              |        |                |          |           |            |   |  |  |
|                                   |                                                    |                 | Formula                                       | Formulário 1 |                     |            |                 |              |        |                |          |           |            |   |  |  |
| T.                                | Diversos                                           |                 | Nome do Formulário: factura modelo 2014 A.fr3 |              |                     |            |                 |              |        |                |          |           |            |   |  |  |
| -0                                |                                                    |                 | Cópias pa                                     |              |                     |            |                 |              |        |                |          |           |            |   |  |  |
| Ð                                 | Improceão                                          |                 | Impresso                                      | ra:          | ORI                 | GINAL      |                 |              |        |                |          |           |            |   |  |  |
|                                   | Impressuo                                          | npressao        |                                               |              |                     |            |                 |              |        |                |          |           |            |   |  |  |
| mФ                                |                                                    |                 |                                               |              | QUA                 | DRUPLICADO | 0               |              |        |                |          |           |            |   |  |  |
| 巴                                 | FrontOffice                                        | rontOffice POS  |                                               | ário 2       | CÓP                 | IA         |                 |              |        |                |          |           |            |   |  |  |
|                                   |                                                    | Torman          |                                               | ×            |                     |            |                 |              |        |                |          | ii.       |            |   |  |  |
| []]                               | Observaçõe                                         | s               | Nome do                                       | Formulário:  |                     |            |                 |              |        |                |          |           | <b>▼</b> X |   |  |  |
|                                   |                                                    |                 | Cópias pa                                     | ara Impress  | ão: Nenhum          | a selecção |                 |              |        |                |          |           | <b>•</b>   |   |  |  |
| 8                                 | Numerador                                          | lumeradores     | Impresso                                      | ra:          |                     |            |                 |              |        |                |          |           | <b>▼</b> X |   |  |  |
| 8                                 | Numerador                                          |                 | Cópias pa                                     | ara PDF:     | Nenhum              | a selecção |                 |              |        |                |          |           | •          |   |  |  |
| ച                                 |                                                    |                 |                                               |              |                     |            |                 |              |        |                |          |           |            |   |  |  |
| B                                 | Utilizadores                                       | 3               | Formul                                        | ário 3       |                     |            |                 |              |        |                |          |           |            | T |  |  |
|                                   |                                                    |                 | Nome do                                       | Formulário:  |                     |            |                 |              |        |                |          |           | <b>▼</b> X |   |  |  |
|                                   | Cópias para Impressão: Nenhuma selecção 🔻          |                 |                                               |              |                     |            |                 |              |        |                |          |           |            |   |  |  |
|                                   |                                                    |                 | Impresso                                      | ra:          | -                   |            |                 |              |        |                |          |           | <b>▼</b> X |   |  |  |
| Cópias para PDF: Nenhuma selecção |                                                    |                 |                                               |              |                     |            |                 |              | -      |                |          |           |            |   |  |  |
|                                   |                                                    |                 |                                               |              |                     |            |                 |              |        |                |          |           |            |   |  |  |
|                                   | Mostrar Definições de Impressão antes de imprimir. |                 |                                               |              |                     |            |                 |              |        |                |          |           |            |   |  |  |
|                                   |                                                    |                 |                                               |              |                     |            |                 |              |        |                |          |           |            |   |  |  |
|                                   |                                                    |                 |                                               |              |                     |            |                 |              |        |                |          |           |            |   |  |  |

### O mesmo se aplica se pretender imprimir o documento em PDF:

| 🔲 Impressão            |                                             |            |  |
|------------------------|---------------------------------------------|------------|--|
| Formulário 1           |                                             |            |  |
| Nome do Formulário:    | factura modelo 2014 A.fr3                   | <b>▼</b> X |  |
| Cópias para Impressão: | ORIGINAL;DUPLICADO;TRIPLICADO;QUADRUPLICADO | <b>•</b>   |  |
| Impressora:            |                                             | <b>•</b> X |  |
| Cópias para PDF:       | ORIGINAL;DUPLICADO;TRIPLICADO;QUADRUPLICADO |            |  |
|                        |                                             |            |  |
| Formulário 2           |                                             |            |  |
| Nome do Formulário:    |                                             |            |  |
| Cópias para Impressão: | x                                           |            |  |